1. Log into your managers terminal.

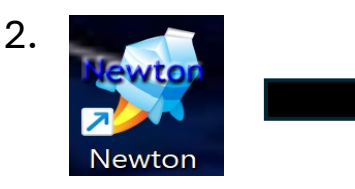

Double Click the Newton Icon Login Username & Password

Starting Breakfast or Lunch on Managers Terminal will activate all outside point of service terminals to be opened by staff for service.

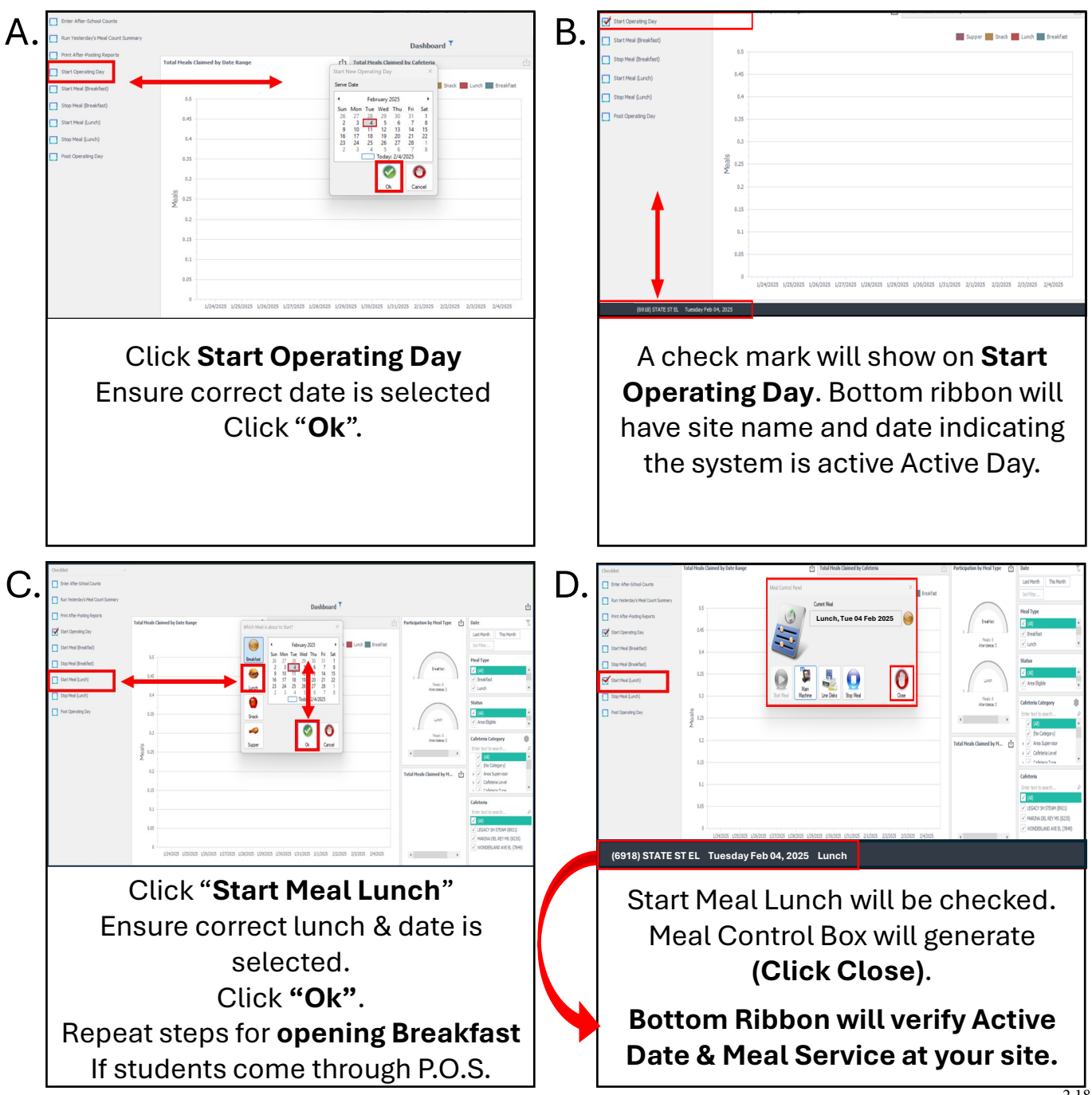